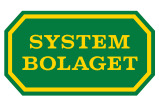

# Du som vill bjuda in flera leverantörer till CarbonCloud för att bidra med klimatdata för produkten – Så här gör du.

# Bygg ett nätverk runt produktens klimatavtryck!

CarbonCloud är en nätverksplattform för produktens klimatavtryck.

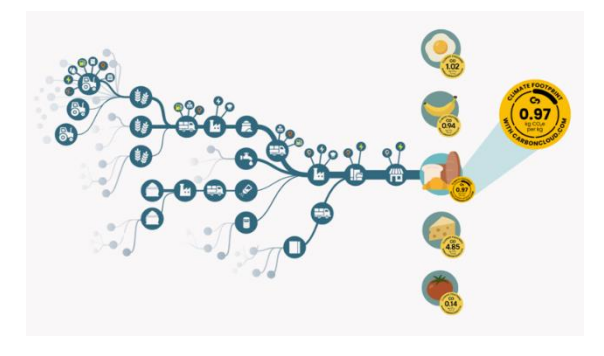

Systembolaget bjuder in sina leverantörer till plattformen, som i sin tur bjuder in sina och så vidare. Steg för steg utökas nätverket, där varje part bidrar med data för sina aktiviteter. Tillsammans bygger nätverket ett komplett klimatavtryck för produkten.

# Vad handlar den här instruktionen om?

Den här instruktionen riktar sig till dig som har behov av att bjuda in flera leverantörer till en och samma produkt. Den kan appliceras för alla typer av produkter. Logiken i plattformen är att man behöver ha en "ingrediens" för varje leverantör. Detta gäller även om man köper samma produkt från olika leverantörer.

# Exempel:

- En producent tillverkar ett färdigt vin Red Wine 31 Box.
- För att tillverka det färdiga vinet köper de in bulkvin från fyra olika leverantörer.
- De behöver därför bjuda in de fyra leverantörerna till plattformen.

I vårt exempel behöver producenten av boxvinet skapa fyra ingredienser, en för varje vin de köper in. Därefter kopplar de sina leverantörer till respektive ingrediens och bjuder in dem. Ingredienserna kopplas sedan till slutprodukten, alltså det färdiga vinet.

Så här går det till steg för steg:

- 1. Acceptera inbjudan för din produkt
- 2. Kontrollera informationen om produkten
- 3. Registrera ingredienser/produkter som du köper in
- 4. Registrera leverantörer och kontaktpersoner
- 5. Koppla ingredienserna till slutprodukten
- 6. Koppla ihop leverantörerna med respektive ingrediens/produkt och sänd inbjudan

# SYSTEM BOLAGET

# Steg 1 – Acceptera inbjudan för din produkt!

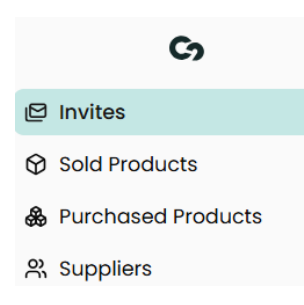

Du har fått en inbjudan till att bidra med klimatdata för en eller flera produkter du tillverkar. Inbjudningarna finns under "*Invites*".

När du accepterar en produkt flyttas den automatiskt från "*Invites*" till "*Sold products*".

#### Steg 2 – Kontrollera informationen om produkten!

I området "*Sold Products*" hittar du de produkter som du accepterat en inbjudan för.

Nu är det dags att granska den information som redan är registrerad för din produkt. Välj aktuell produkt i listan under "*Sold Products*".

| ග   |                    |  |
|-----|--------------------|--|
| Ø   | Invites            |  |
| Ø   | Sold Products      |  |
| \$  | Purchased Products |  |
| လို | Suppliers          |  |

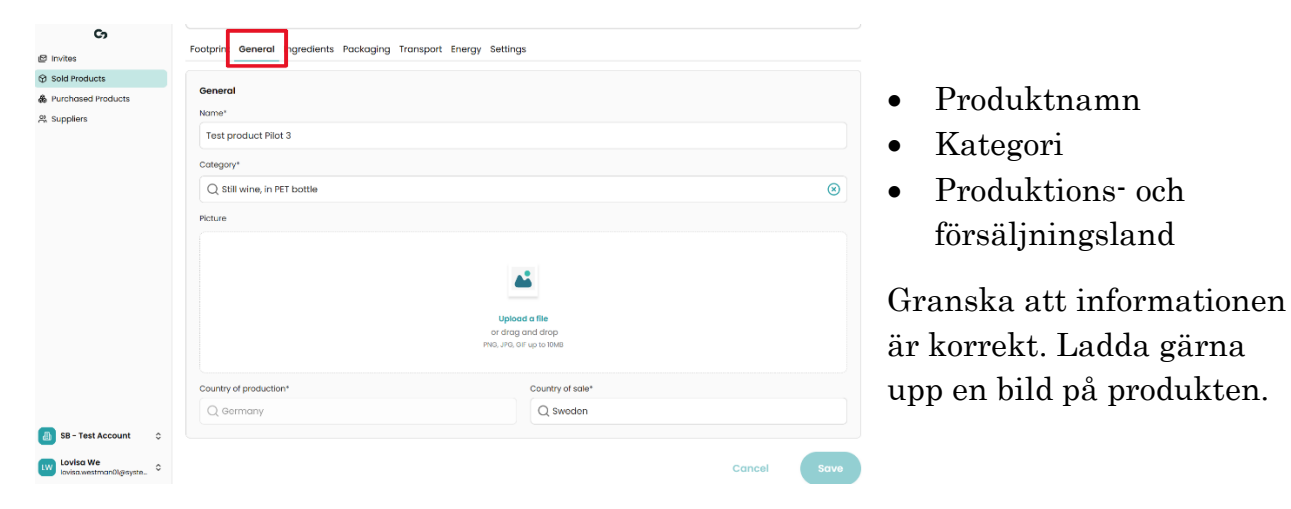

#### Under fliken "General" hittar du:

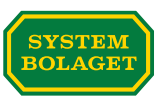

#### Steg 3 - Registrera ingredienser/produkter som du köper in

Gå till området "*Purchased Products*". Registrera de ingredienser/produkter som drycken består av.

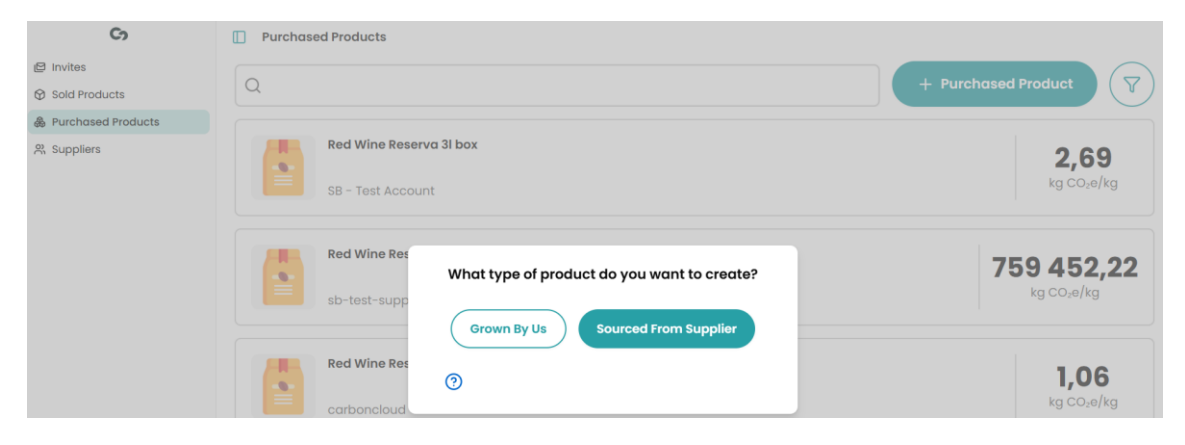

När du valt "*Sourced From Supplier*" får du upp möjligheten "*Create Purchased Product*". Där registrerar du:

- namnet på ingrediensen/produkten
- den kategori som ingrediensen/produkten tillhör
- var den produceras och var den säljs
- Välj "Create" för att skapa ingrediensen/produkten

| Co                                                 | Vurchased Products                                               |
|----------------------------------------------------|------------------------------------------------------------------|
| <ul> <li>Invites</li> <li>Sold Products</li> </ul> | Create Purchased Product Sourced from Suppler                    |
| & Purchased Products                               |                                                                  |
| 兴 Suppliers                                        | Name* Wine Supplier 1                                            |
|                                                    | Category*                                                        |
|                                                    | Q still wine, in keg. cask or other bulk container               |
|                                                    | Product Image                                                    |
|                                                    | Upload Image Image URL                                           |
|                                                    | Lipicad of file<br>or drog and drop<br>Hisu, Jro. ori up to lowe |
|                                                    | Country of production* Country of sale*                          |
|                                                    | Q spain Q spain                                                  |
|                                                    | Cancel Create                                                    |

Principen i plattformen är ett en ingrediens endast kan ha en leverantör kopplat till sig. Återupprepa därför steg tre för varje ingrediens/produkt som du köper in.

I vårt exempel tillverkas produkten av fyra bulkviner. Vi behöver alltså skapa fyra olika bulkviner för att kunna bjuda in de olika producenterna av respektive vin.

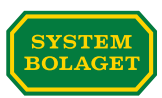

# Steg 4 - registrera leverantörer och kontaktupplysningar

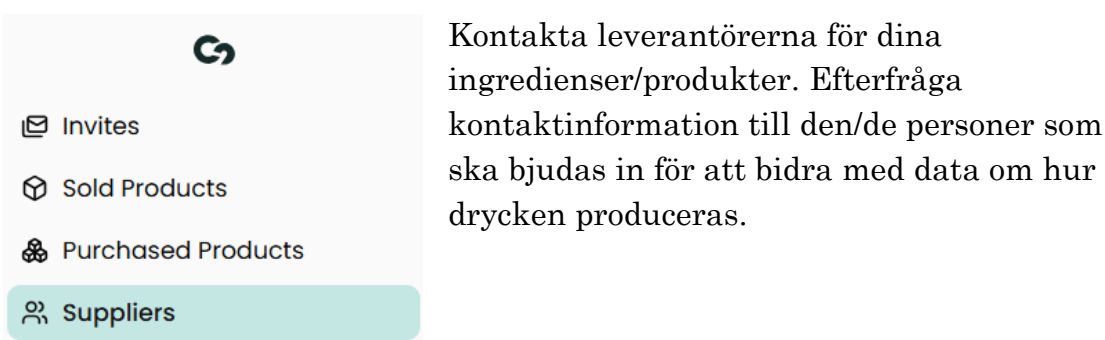

Gå till området "*Suppliers*". Ange leverantörens namn och en kontaktperson.

| Cy                                                 | C < Suppliers                    |                  |
|----------------------------------------------------|----------------------------------|------------------|
| <ul> <li>Invites</li> <li>Sold Products</li> </ul> | Create Supplier                  |                  |
| & Purchased Products                               | Supplier Name*                   | Email*           |
| 읬 Suppliers                                        | Supplier Wine 1 First Name* Jane | winel@pilot3.com |
|                                                    |                                  | Cancel Create    |

På fliken "*Contacts*" kan du vid behov lägga till ytterligare kontaktpersoner hos leverantören.

| General Contacts                  |                     |  |  |
|-----------------------------------|---------------------|--|--|
| Add Supplier Contacts + Contact   |                     |  |  |
| First Name*                       | Last Name*          |  |  |
| Email*<br>jane@pilot3.com         |                     |  |  |
| First Name*                       | Last Name* Supplier |  |  |
| Email*<br>testsupplier@pilot3.com |                     |  |  |
|                                   | Cancel Save         |  |  |

Upprepa detta steg tills du har lagt till alla leverantörer som du köper in ingredienser/produkter från till din produkt.

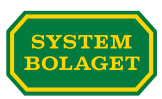

I vårt exempel bestod produkten av fyra bulkviner som köps in från fyra olika leverantörer. Vi registrerar därför fyra olika leverantörer och deras kontaktpersoner.

Nu har du skapat produktens ingredienser och de leverantörer som du köper dem från. I de kommande stegen ska du koppla ihop detta.

# Steg 5 - Koppla ingredienserna till slutprodukten

Gå till området "*Sold Products*". Sök upp din produkt, i vårt exempel ett boxvin.

| Co                 | Sold Products                                                                                                    |  |  |
|--------------------|----------------------------------------------------------------------------------------------------|--|--|
| Invites            |                                                                                                    |  |  |
| Sold Products      | Record with a loc - test 1,03                                                                                                    |  |  |
| Purchased Products | sweden kg Co.e/kg                                                                                                    |  |  |
| 2% Suppliers       |                                                                                                    |  |  |
|                    | Footprint General Ingredients Packaging Transport Energy Settings                                                                                                    |  |  |
|                    | Our organisation does not add ingredients to this product. We buy it as we sell it.                                                                                                    |  |  |
|                    | Add Ingredients                                                                                                    |  |  |
|                    | When entering the amount for an ingredient, please ensure that the total amount equals 1kg or more. If you have them by percentage, convert them to kilograms to meet this requirement. |  |  |
|                    | + Ingredient                                                                                                    |  |  |
|                    | Cancel Update Footprint                                                                                                    |  |  |

På fliken "Ingredients" väljer du de ingredienser du skapat.

I vårt exempel söker vi upp de fyra bulkvinerna som vi skapade i steg 3 och lägger till dem en i taget.

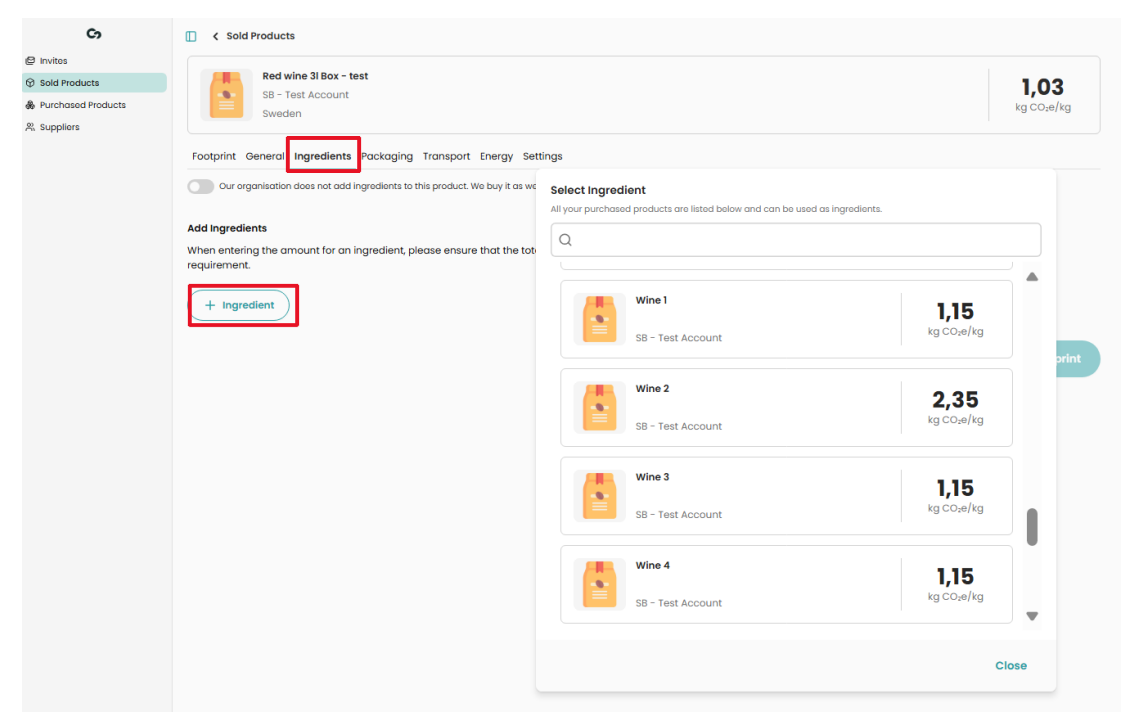

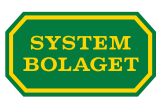

Lägg till en ingrediens och den mängd som används i kg input per kg output. "*Update Footprint*". Upprepa tills alla ingredienser som du köper till din produkt är kopplade till produkten. *I vårt exempel hade vi fyra bulkviner*.

| G                                                                                     | Sold Products                                                                                                    |                                       |  |
|---------------------------------------------------------------------------------------|----------------------------------------------------------------------------------------------------|---------------------------------------|--|
| <ul> <li>Parchased Products</li> <li>Parchased Products</li> <li>Ryspilors</li> </ul> | Red wine 31 Box - test<br>SB - Test Account<br>Sweden                                                                                                    | <b>1,55</b><br><sub>kg CO2</sub> e/kg |  |
|                                                                                       | Footprint General Ingredients Packaging Transport Energy Settings                                                                                                    |                                       |  |
|                                                                                       | Add Ingredients When entering the amount for an ingredient, please ensure that the total amount equals 1kg or more. If you have them by percentage, convert them to kilograms to meet this requirement. + Ingredient |                                       |  |
|                                                                                       | Q Wine 1 0.6 kg input per kg ou                                                                                                    | itput                                 |  |
|                                                                                       | Ingradient*     Amount*       Q. Wine 2     0,2     kg input per kg out                                                                                                    | itput                                 |  |
|                                                                                       | Ingradient* Amount*       Q. Wine 3     0,1     kg input per kg out                                                                                                    | ıtput                                 |  |
|                                                                                       | Ingredient*         Amount*           Q Wine 4         0,1         kg input per kg out                                                                                                    | itput                                 |  |
|                                                                                       | Cancel                                                                                                    | ite Footprint                         |  |

Steg 6 - Koppla ihop leverantörerna med respektive ingrediens/produkt och sänd inbjudan

Gå till området "*Purchased Products*" och sök upp den första av dina registrerade ingredienser/produkter. På den valda ingrediensen kan du på fliken "*Supplier*" söka upp leverantören du tidigare registrerade, och välja den för att "*Invite Supplier*".

| Co                   | K Purchased Products                                                                                                    |
|----------------------|----------------------------------------------------------------------------------------------------|
| Invites              |                                                                                                    |
| Sold Products        | Wine1 1,15                                                                                                    |
| & Purchased Products | France kg Co <sub>2</sub> e/kg                                                                                                    |
| & Suppliers          |                                                                                                    |
|                      | Supplier         Supplier         Packaging         Transport         Energy           Supplier         Invite your supplier for this product. They will be able to add activity data for it.         Select supplier |
|                      | Cancel 🦪 Invite Supplier                                                                                                    |

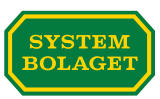

När inbjudan sänts kan du följa status på leverantörens svar dels direkt på ingrediensen du köper, dels i leverantörsregistret under "*Suppliers*".

| Ch                                                 | C Purchased Products                                                                                                    |                                  |            |
|----------------------------------------------------|----------------------------------------------------------------------------------------------------|----------------------------------|------------|
| <ul> <li>Invites</li> <li>Sold Products</li> </ul> | Wine 1                                                                                                    |                                  | 115        |
| & Purchased Products                               | SB - Test Account                                                                                                    |                                  | kg CO₂e/kg |
| & Suppliers                                        | Footprint General Supplier Ingredients Packaging Transport Energy  Supplier India your supplier for this product. They will be able to add activity data for it.  Supplier Wine 1 |                                  |            |
|                                                    | Product                                                                                                    | Supplier                         |            |
|                                                    | Pending 2025-05-1913-28                                                                                                    | Invited - <u>Supplier Wine 1</u> |            |
|                                                    |                                                                                                    |                                  |            |

# Uppsummering

Med hjälp av den här instruktionen har du skapat upp ingredienser och de leverantörer du köper dem från, samt kopplat dem till den produkt du säljer.

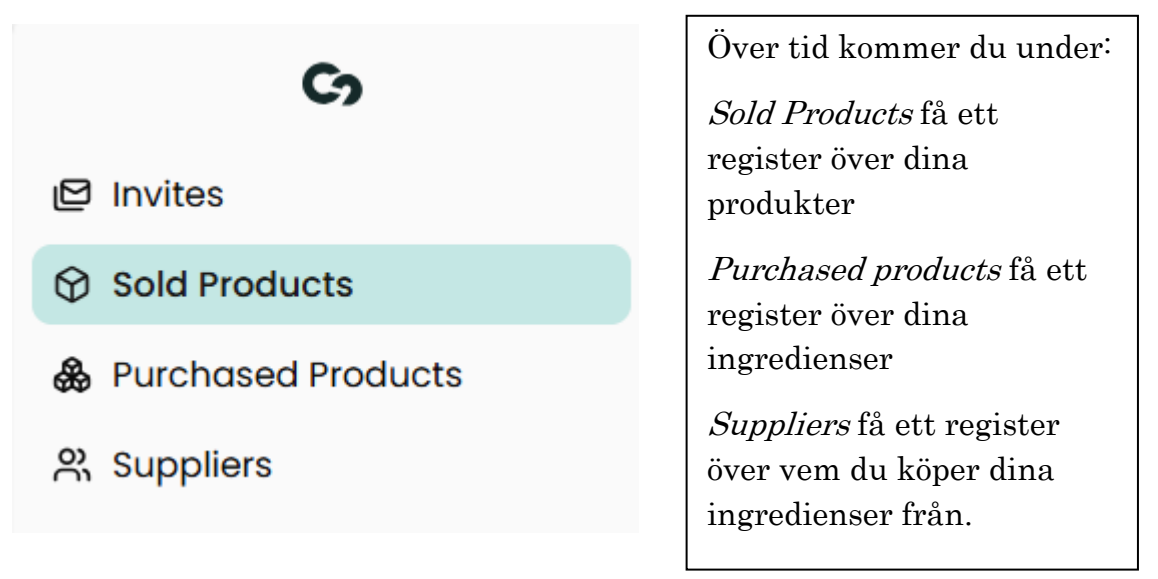

Om du använder samma ingrediens från samma leverantör i en annan produkt behöver du inte skapa den igen. Du kan alltså återanvända en ingrediens i flera produkter förutsatt att det är samma leverantör.